# Meraki BoM

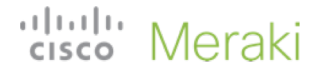

Chinese New Year Pricing | Cisco Meraki Promotion

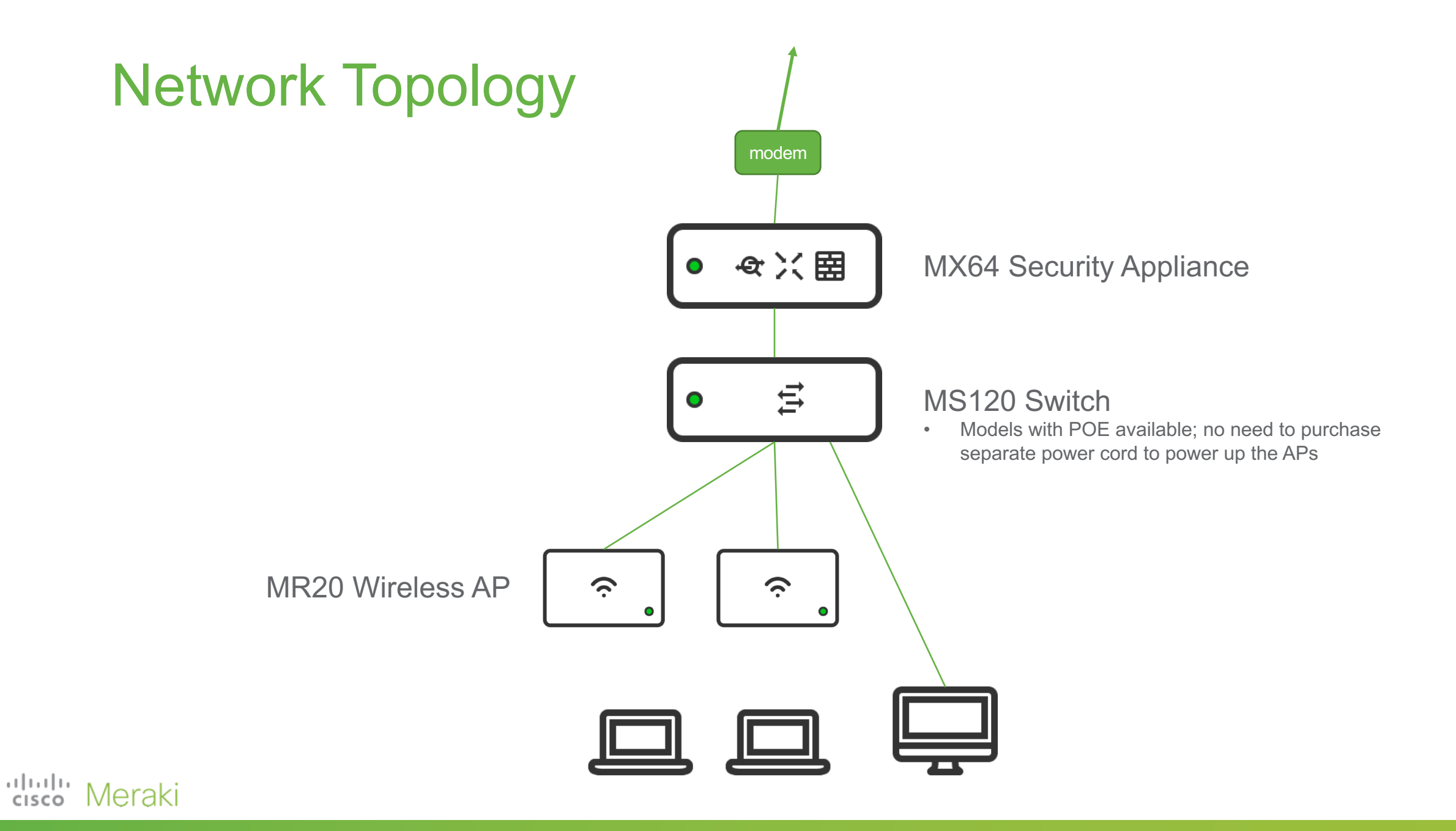

# MX64 Security Appliance

| Hardware SKU                 | MX64-HW                                 |
|------------------------------|-----------------------------------------|
| License SKU                  | LIC-MX64-ENT-xYR<br>or LIC-MX64-SEC-xYR |
| Recommended clients          | 50                                      |
| Stateful firewall throughput | 250Mbps                                 |
| Max VPN Throughput           | 100Mbps                                 |
| Interfaces                   | 1WAN 4LAN<br>or 2WAN 3LAN               |

#### **Required accessory**

#### Power cord: MA-PWR-CORD-UK

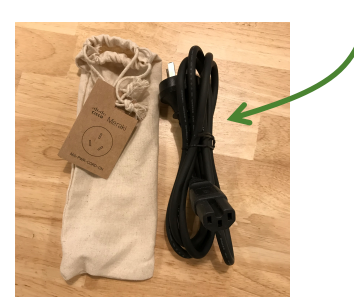

Meraki

111111

CISCO

Power adapter is included with MX64 purchase, but additional power cord (MA-PWR-CORD-UK) must be purchased.

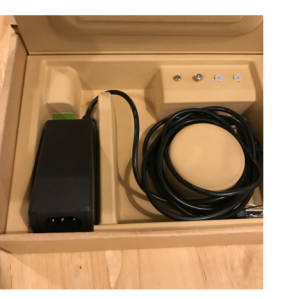

#### Create BoM on CCW: https://apps.cisco.com/Commerce/home

| <del>¢</del> ⊕ | Hardware, Software and Services                                                                                                    | Estimated<br>Lead Time 🕕 Pr         |
|----------------|----------------------------------------------------------------------------------------------------|-------------------------------------|
|                | <ul> <li>1.0 MX64-HW CP<br/>more Neraki MX64 Router/Security Applia<br/>nce</li> <li>Valid as of 05-Feb-2020 08:01:11 PST<br/>Select Service/Subscription   Validate</li> </ul>                        | 3 days                              |
|                | <ul> <li>2.0 LIC-MX64-SEC-3YR CP<br/>more Neraki MX64 Advanced Security Lic<br/>ense and Support, 3YR</li> <li>Valid as of 05-Feb-2020 08:01:33 PST</li> <li>Validate Recommended Content A</li> </ul> | 3 days<br>Add Note ∣ More Actions ✔ |
|                | 3.0 MA-PWR-CORD-UK<br>more D<br>Meraki AC Power Cord for MX and M<br>S (UK Plug)<br>Valid as of 05-Feb-2020 08:01:49 PST                                                                               | 3 days                              |

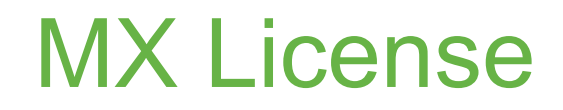

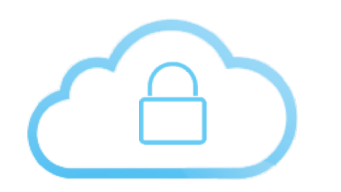

### Enterprise License

Next Generation Firewall

Site-to-site and client VPN

Intelligent path control

Link bonding and failover

Bandwidth shaping and QoS

Branch routing

Web caching

Meraki

11 11 11

cisco

Active/Passive high availability

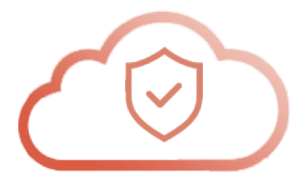

### **Advanced Security License**

All enterprise features, plus

Content filtering (with Google SafeSearch enforcement)

**Cisco Advanced Malware Protection** 

Snort IDS/IPS

Threat Grid integration\*

Geo-based firewall rules

\*additional Threat Grid subscription required

# MS120 switch

| Hardware type     | MS120 SKUs                        |                                                     |
|-------------------|-----------------------------------|-----------------------------------------------------|
| POE not supported | MS120-8-HW<br>LIC-MS120-8-xYR     |                                                     |
| 67W POE+          | MS120-8LP-HW<br>LIC-MS120-8LP-xYR | 2 x GE SPF ports<br>8 x GE ports<br>Fan-free design |
| 124W POE+         | MS120-8FP-HW<br>LIC-MS120-8FP-xYR | i an nee accign                                     |

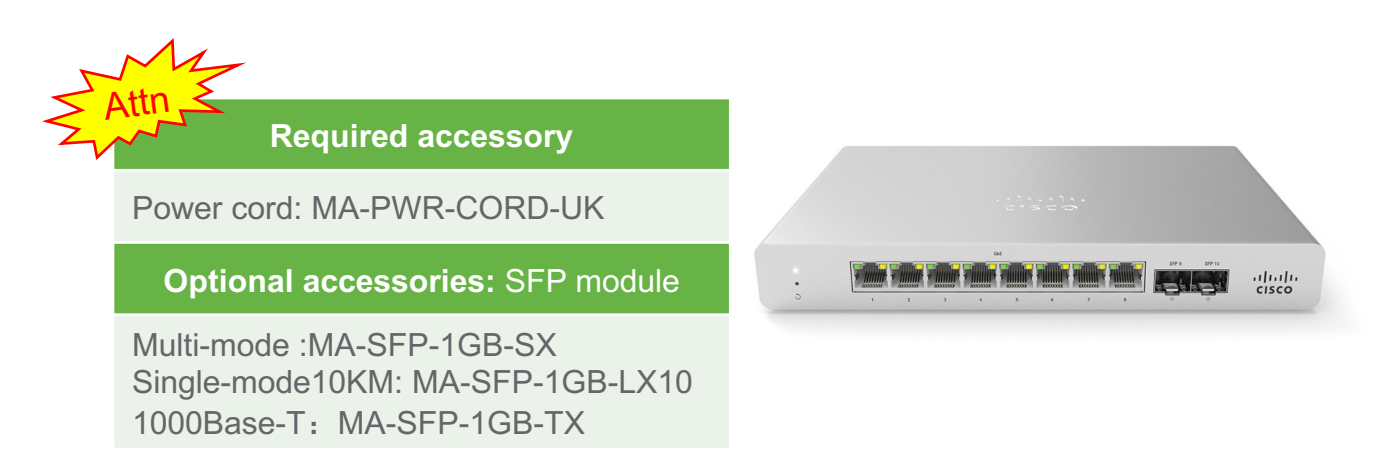

#### Create BoM on CCW: https://apps.cisco.com/Commerce/home

| <b>⊕</b> | Hardware, Software and Services                                                                                                    | Estimated<br>Lead Time 🚺      |
|----------|----------------------------------------------------------------------------------------------------|-------------------------------|
|          | 1.0 MS120-8FP-HW CP<br>more<br>Meraki MS120-8FP 1G L2 Cloud Ma<br>naged 8x GigE 124W PoE Switch<br>Valid as of 05-Feb-2020 08:03:23 PST<br>Select Service/Subscription Validate   | 3 days<br>Recommended C       |
|          | 2.0 LIC-MS120-8FP-3YR CP<br>more D<br>Meraki MS120-8FP Enterprise Licen<br>se and Support, 3 Year<br>Valid as of 05-Feb-2020 08:03:37 PST<br>Validate   Recommended Content   Add | 3 days<br>I Note   More Activ |
|          | 3.0 MA-PWR-CORD-UK<br>more<br>Meraki AC Power Cord for MX and M<br>S (UK Plug)<br>Valid as of 05-Feb-2020 08:03:51 PST                                                            | 3 days                        |

### 'llud' Meraki

# 4. MR Wireless AP

| На     | rdware SKU        | MR20-HW          |
|--------|-------------------|------------------|
| Li     | cense SKU         | LIC-ENT-xYR      |
| Wirele | ess specification | 2x2:2 11ac wave2 |
|        | Interfaces        | 1 x GE           |
| Max po | wer consumption   | 15W              |
| Attn   |                   |                  |

#### **Optional accessories**

Wireless AP supports PoE/PoE+, so no power adapter is required. If external power is needed, additional purchase is necessary: AC adapter: MA-PWR-30W-UK

Power Injector: MA-INJ-4-UK

.1 . . . . . .

CISCO

|        | 4.0 | MR20-HW MEMO CP<br>more D<br>Meraki MR20 Cloud Managed AP<br>Valid as of 21-Jan-2020 01:11:19 PST | 4 days                  |
|--------|-----|---------------------------------------------------------------------------------------------------|-------------------------|
|        |     | Select Service/Subscription Valid                                                                 | late Recommended Conte  |
|        | 5.0 | LIC-ENT-3YR WIP<br>more D<br>Meraki MR Enterprise License, 3YR                                    | 3 days                  |
|        |     | Valid as of 21-Jan-2020 01:11:30 PS1                                                              | Г                       |
| Meraki |     | Validate   Recommended Content                                                                    | Add Note   More Actions |

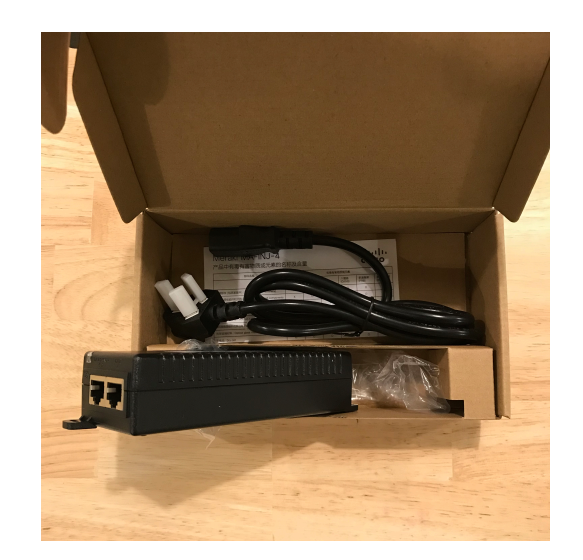

#### MA-INJ-4-UK

Power cord is already included with MA-INJ-4-UK purchase

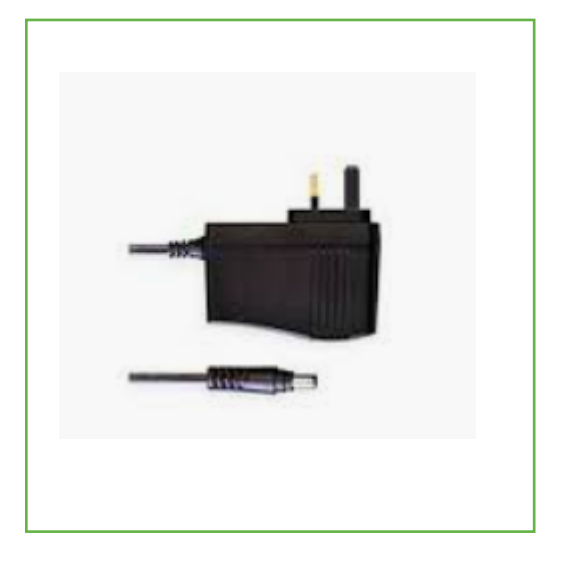

#### MA-PWR-30W-UK

The 30W power adapter is fitted with the UK standard plug

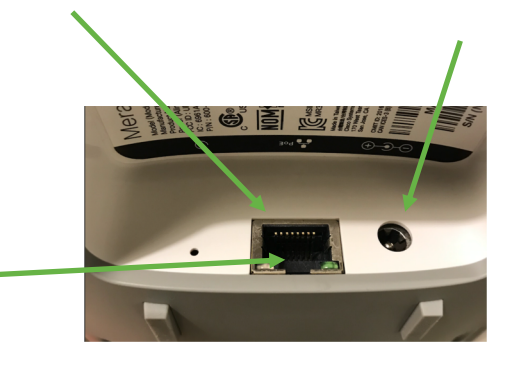

PoE switch

# **Case Study**

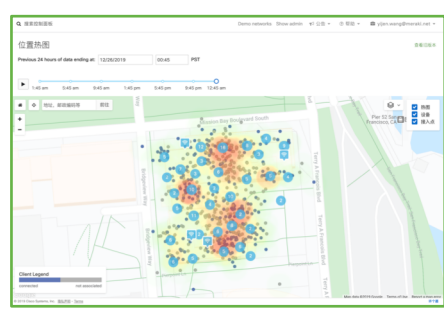

#### Wireless location heatmap Display location and density of wireless devices

| 4 rogue SSIDS #B III 2 047       |                                    |                    |              |                                 |                      |   |
|----------------------------------|------------------------------------|--------------------|--------------|---------------------------------|----------------------|---|
| 818 ·                            |                                    |                    |              |                                 |                      |   |
| 550.                             | IT HE MAD                          | 上次重要时间             | E2:28HHR     | AN .                            | 81182                | 1 |
| intervebs                        | ax17:c8:a0:11:88 (and 1 other)     | 4 seconds ago      | 1 month age  | contained                       | Recently seen on LAN |   |
| 802.1X test                      | elisbacilitod 71 (and 1 other)     | 5 seconds ago      | 3 months ago | contained                       | Recently seen on LAN |   |
| AJD Hoops 1 - wireless W/Fi      | ae:17:08:11:60:69                  | 2 minutes ago      | 4 months ago | <ul> <li>uncontained</li> </ul> | Recently seen on LAN |   |
| Alex's House                     | ax17x8x41810 (and 1 other)         | 5 seconds ago      | 2 months ago | Contained                       | Recently seen on LAN |   |
| Alternate Management Interface - | 68-3e:1e:2d:de:f3 (and 5 others)   | 3 seconds age      | 3 months ago | 🤏 partial                       | Recently seen on LAN |   |
| Branch LA33 - Wireless WIFi      | 88:15:44:50:04:50 (and 1 other)    | 11 seconds ago     | 3 weeks ago  | • uncontained                   | Recently seen on LAN |   |
| cent .                           | 0e.8d.9c.42.b7.04 (and 7 others)   | 1 second ago       | 1 year ago   | 🤏 partial                       | Recently seen on LAN |   |
| cent_5                           | 0e.8d.9c.42.b7.03 (and 7 others)   | 0 seconds from now | 1 year ago   | S partial                       | Recently seen on LAN |   |
| Cisco 4500 PoE Issue WFi         | 88:15.44.50:08:62 (and 7 others)   | 2 seconds ago      | 3 weeks ago  | • uncontained                   | Recently seen on LAN |   |
| Corp                             | ac.17.oli.11.25.83 (and 25 others) | 11 seconds ago     | 2 months ago | A partial                       | Recently seen on LAN |   |

#### Wireless network intrusion detection Automatically scan for rogue APs, rogue SSIDs etc.

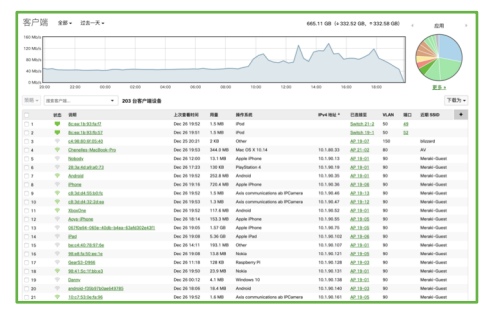

### Client usage stats

Connecting time, bandwidth, IP/MAC/VLAN, switch port connected or associated wireless AP & SSID, device name, user login name, etc.

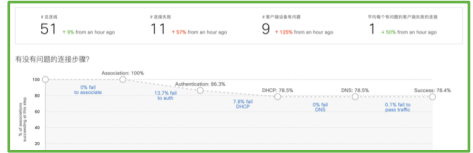

#### Wireless Health Automatically analyse issues in

the wireless network, display root causes of network problems

### Supports 100Mbps bandwidth

| ѕки               | Description                                                 | Qty |
|-------------------|-------------------------------------------------------------|-----|
| MX64-HW           | Meraki MX64 Router/Security Appliance                       | 1   |
| LIC-MX64-SEC-3YR  | Meraki MX64 Advanced Security License and Support, 3YR      | 1   |
| MA-PWR-CORD-UK    | Meraki AC Power Cord for MX and MS (UK Plug)                | 1   |
|                   |                                                             |     |
| MS120-8LP-HW      | Meraki MS120-8LP 1G L2 Cloud Managed 8x GigE 67W PoE Switch | 1   |
| LIC-MS120-8LP-3YR | Meraki MS120-8LP Enterprise License and Support, 3 Year     | 1   |
| MA-PWR-CORD-UK    | Meraki AC Power Cord for MX and MS (UK Plug)                | 1   |
|                   |                                                             |     |
| MR20-HW           | Meraki MR20 Cloud Managed AP                                | 3   |
| LIC-ENT-3YR       | Meraki MR Enterprise License, 3YR                           | 3   |

1 AP will also work, but 3 is suggested here to cover more floor area, and provide redundancy, and location services

### 'disco' Meraki

# Post-sales support

'llud' Meraki

# For partners: submitting support cases to Meraki

- When partners submit cases to Meraki, the Meraki Customer Number (MCN) <u>must</u> be submitted. The MCN will assign the case to the appropriate priority
- There are two methods of submitting cases:
  - 1. Submit case through Meraki Dashboard by logging as admin in your customer's organization. By doing so, the support case will be automatically associated with the Meraki Customer Number
  - Call into HK: +852 58080144 / TW: +886 008 01857017 / CN: +86 400 605 7895 to submit case. Please follow the phone instructions, and submit the accurate <u>end-customer</u> MCN (not the partner's MCN) to associate the case with the end-customer MCN

## Submitting cases on Dashboard

Within Dashboard, click "Help" -> "Case" -> "New case"

Complete the subject, related devices and the description of the issue, then click "Send"

| ouncements 👻 | ? Help -              | New cas            | 6e                                           | × |
|--------------|-----------------------|--------------------|----------------------------------------------|---|
| Octholis     |                       | Subject            | Subject                                      |   |
| Get neip     |                       | Related<br>Devices | Select the most relevant device to this case | • |
| Community    |                       | Description        |                                              |   |
| Cases        |                       |                    | How can we help?                             |   |
|              |                       |                    |                                              |   |
|              | Cisco Meraki's Cases  | lew Case           |                                              |   |
|              | Open All Search cases | <b>▼</b>           | I'm not a robot                              |   |

## How to find Meraki Customer Number (MCN)

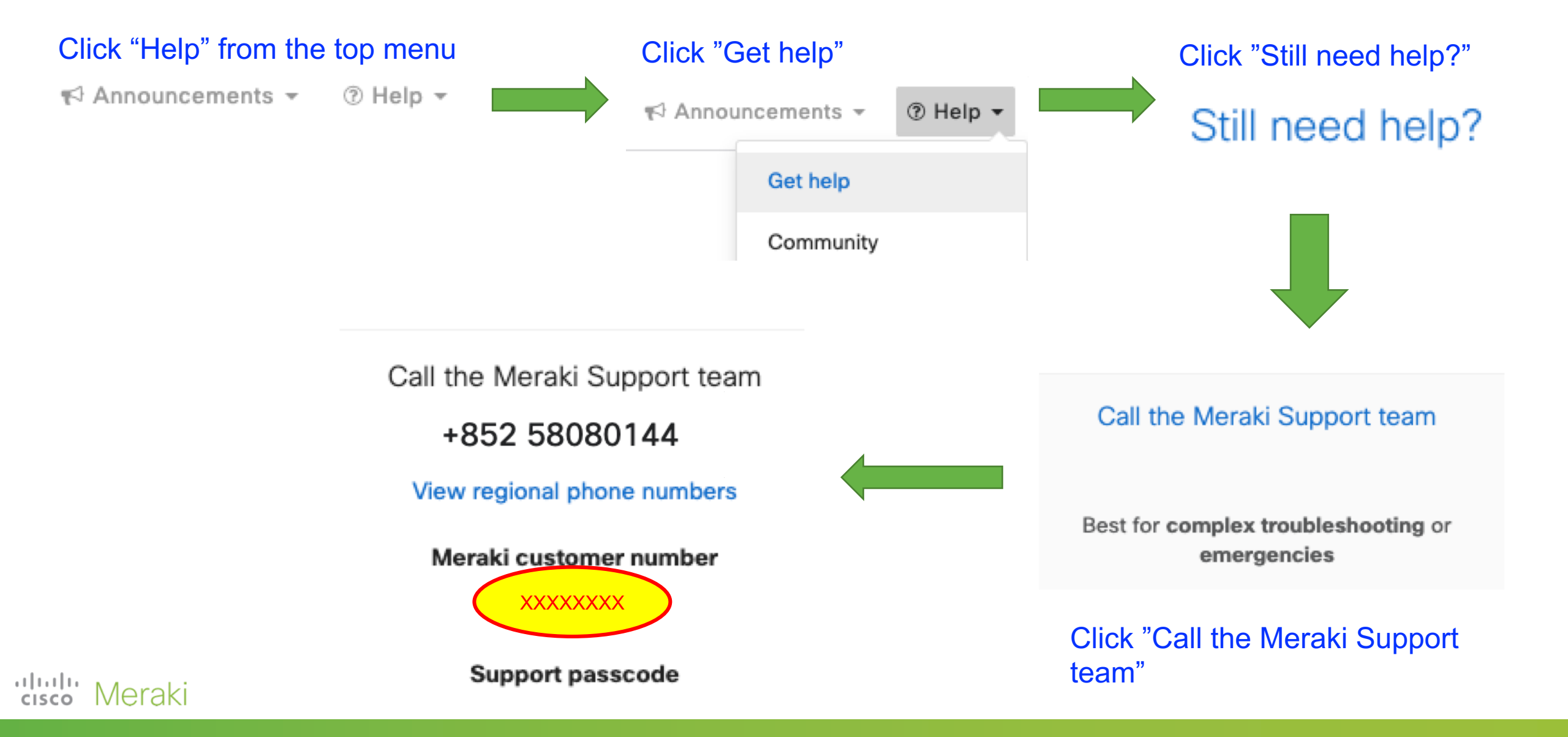